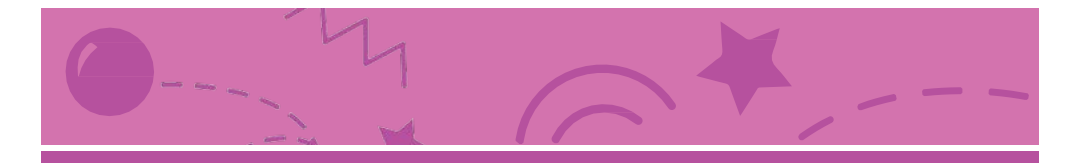

# Gioca ad Acchiapparella

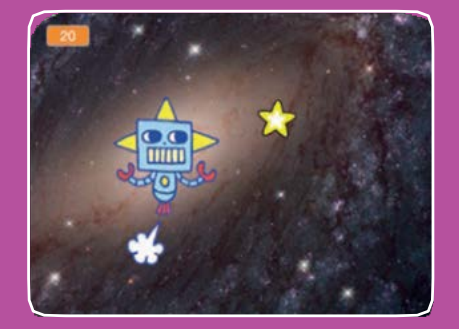

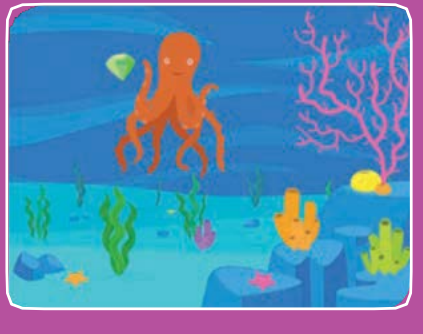

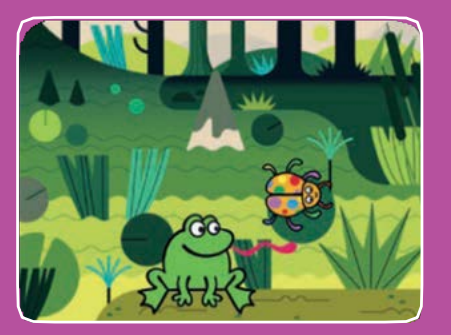

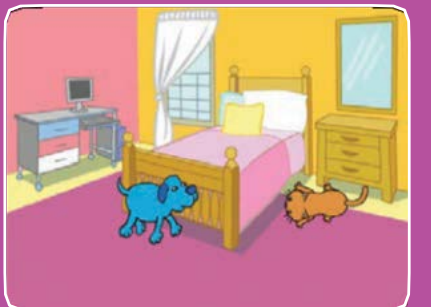

Set di 7 carte

Fai un gioco in cui devi acchiappare un personaggio per fare punti. Gioca ad Acchiapparella

Usa le carte in questo ordine:

- 1. Muovi a Destra e Sinistra
- 2. Muovi Su e Giù
- 3. Acchiappa una Stella
- 4. Riproduci un Suono
- 5. Aggiungi il Punteggio
- 6. Livello Successivo
- 7. Mostra un Messaggio

scratch.mit.edu

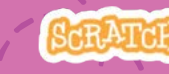

Set di 7 carte

scratch.mit.edu

# Muovi a Destra e Sinistra

Usa i tasti freccia per muovere a destra e sinistra

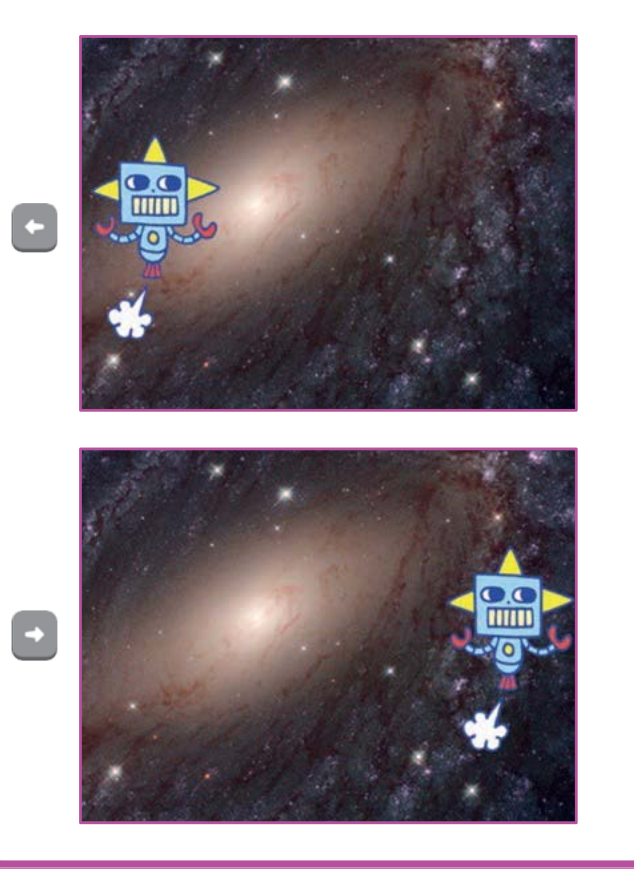

1

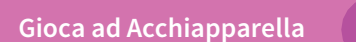

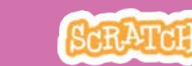

### Muovi a Destra e Sinistra

scratch.mit.edu

#### **PER INIZIARE**

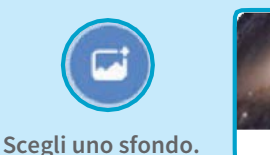

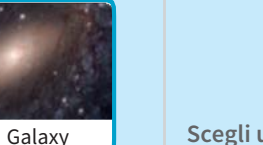

Scegli un personaggio.

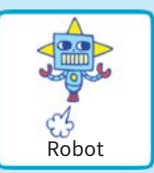

#### **AGGIUNGI QUESTE ISTRUZIONI**

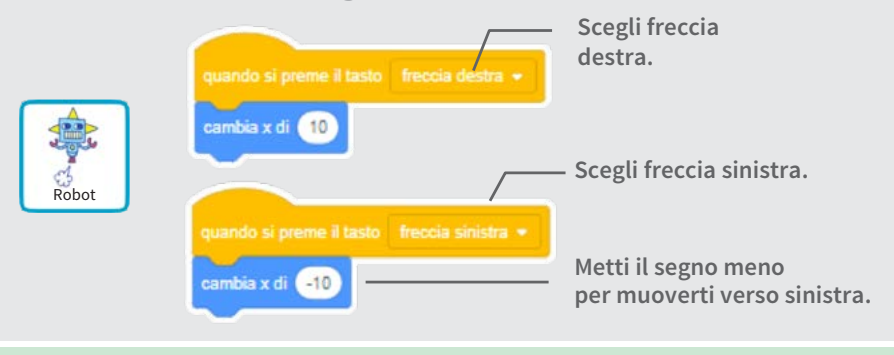

PROVA

Premi i tasti freccia.

#### **SUGGERIMENTO**

+ +

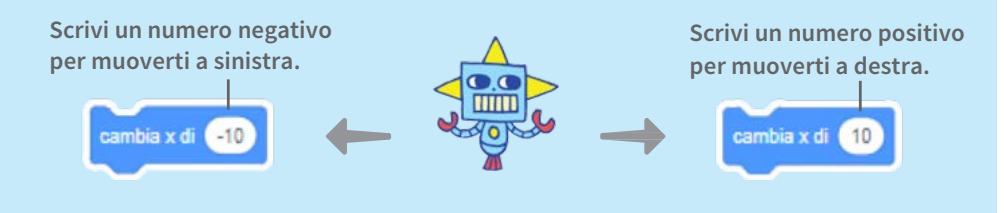

# Muovi Su e Giù

#### Usa i tasti freccia per muovere su e giù

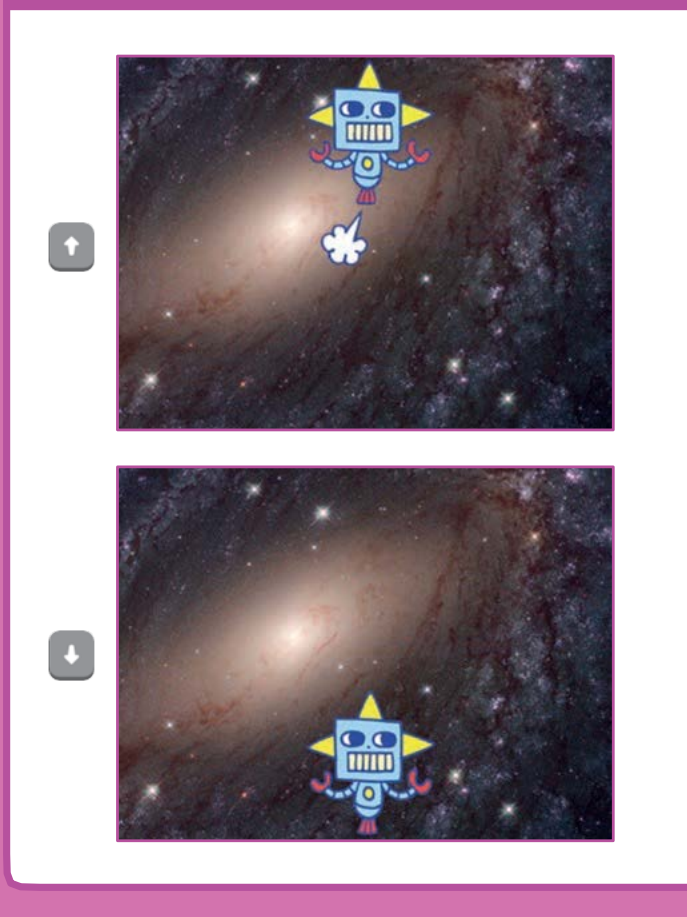

2

Gioca ad Acchiapparella

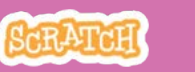

### Muovi Su e Giù

cambia y di -10

scratch.mit.edu

#### **PER INIZIARE**

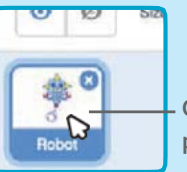

- Clicca sul tuo personaggio per selezionarlo.

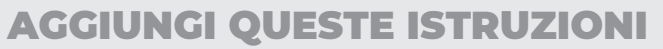

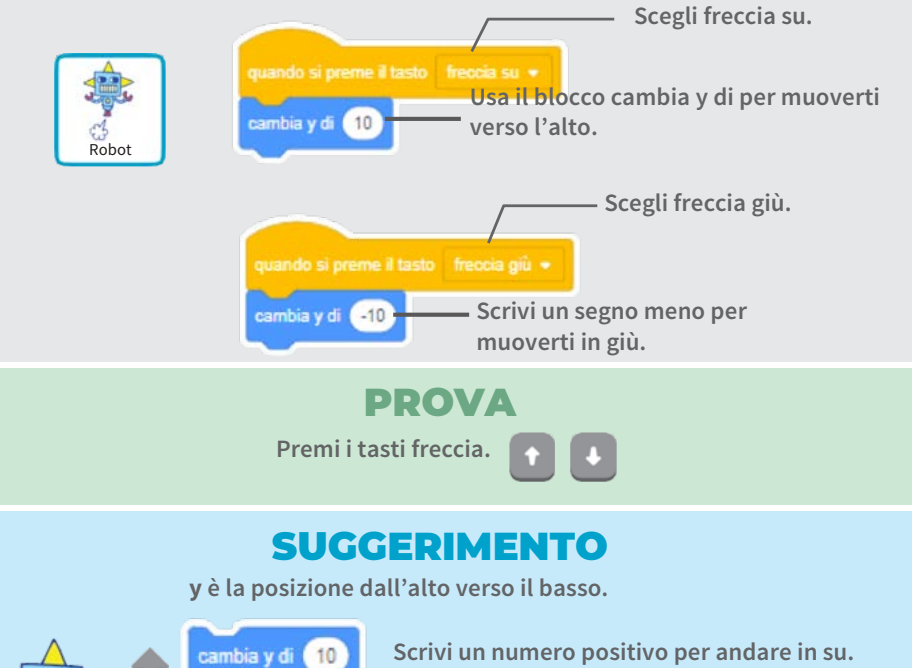

Scrivi un numero negativo per andare in giù.

# Acchiappa una Stella

#### Aggiungi un personaggio da acchiappare

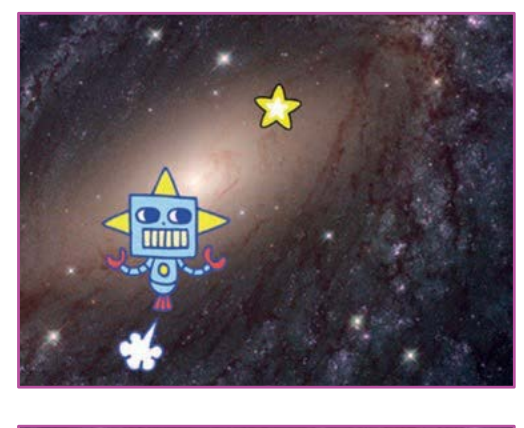

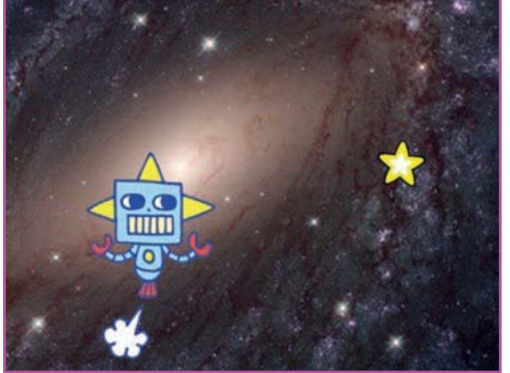

3

Gioca ad Acchiapparella

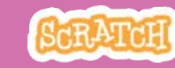

### Acchiappa una Stella

scratch.mit.edu

#### **PER INIZIARE**

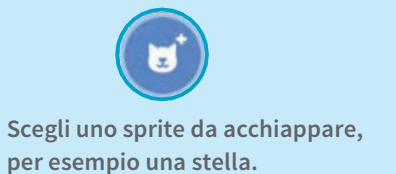

#### **AGGIUNGI QUESTE ISTRUZIONI**

Star

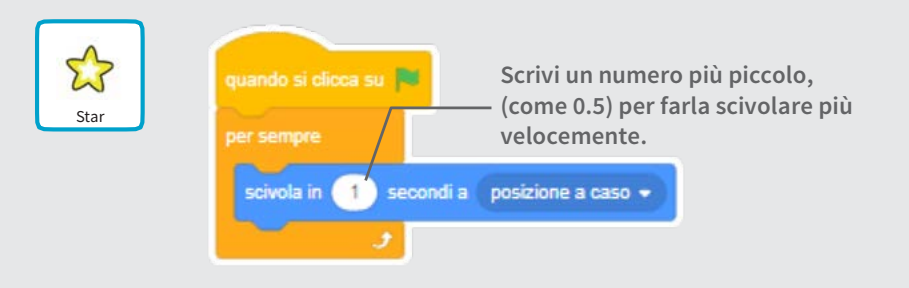

#### **PROVA**

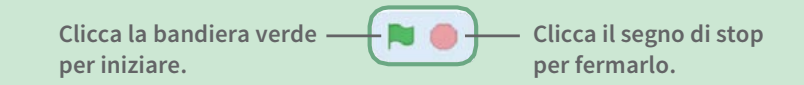

# **Riproduci un Suono**

#### Riproduci un suono quando il tuo personaggio tocca la stella

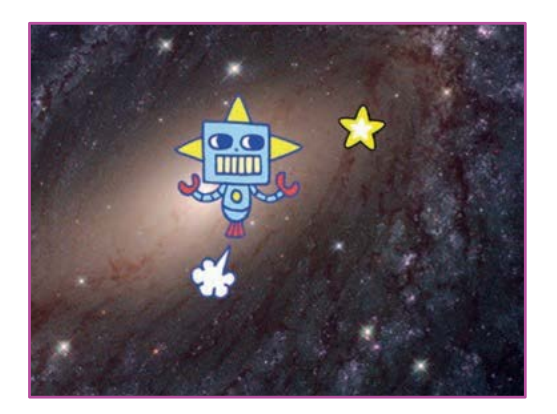

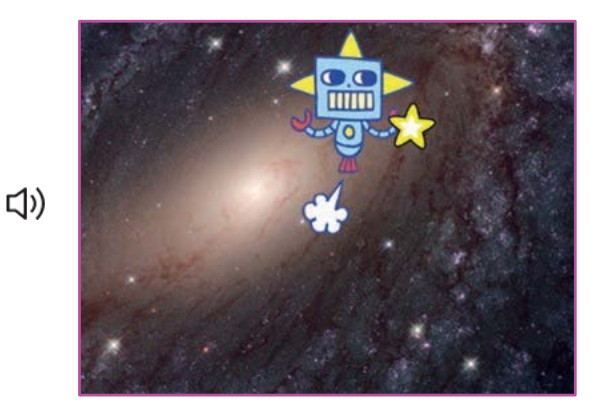

Gioca ad Acchiapparella

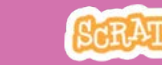

### **Riproduci un Suono**

scratch.mit.edu

#### **PER INIZIARE**

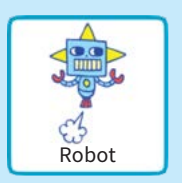

Clicca per selezionare lo sprite Robot..

Suoni
Clicca «Suoni»

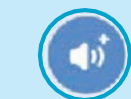

Scegli un suono dalla libreria dei suoni, come Collect.

#### **AGGIUNGI QUESTE ISTRUZIONI**

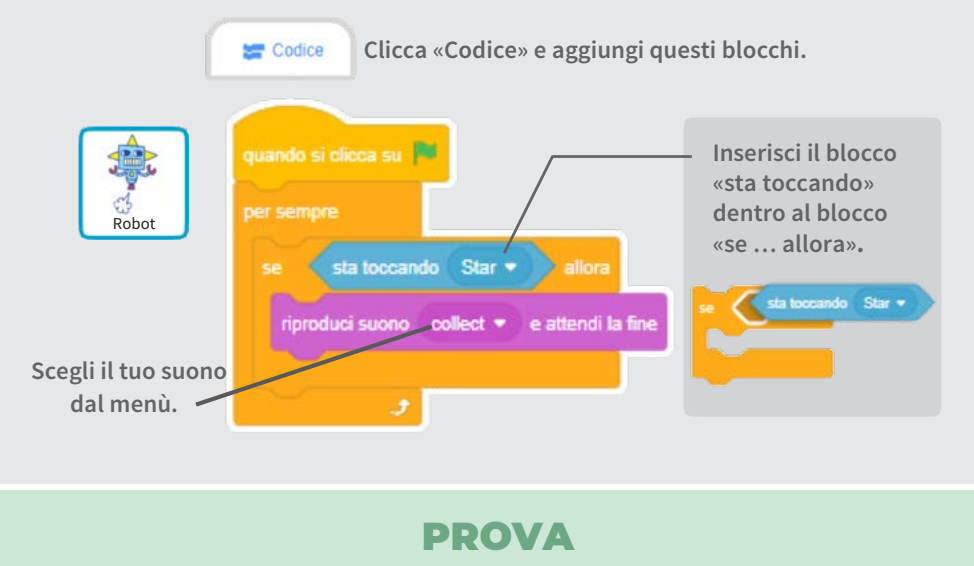

Clicca la bandierina verde per iniziare.

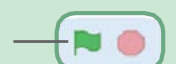

# Aggiungi il Punteggio

#### Fai punti quando tocchi la stella

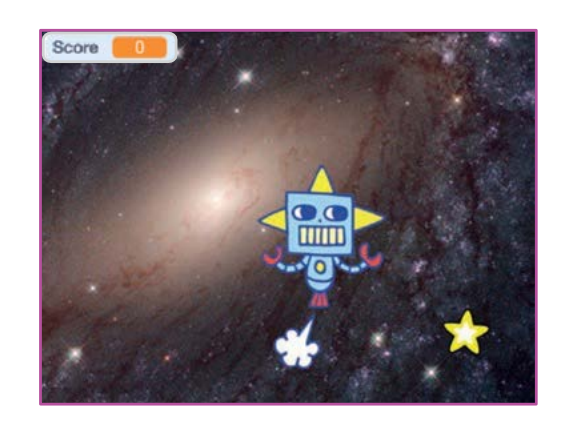

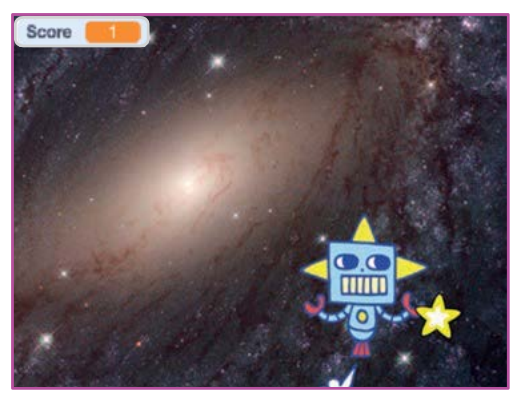

5

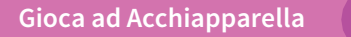

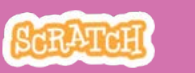

# Aggiungi il Punteggio

scratch.mit.edu

#### **PER INIZIARE**

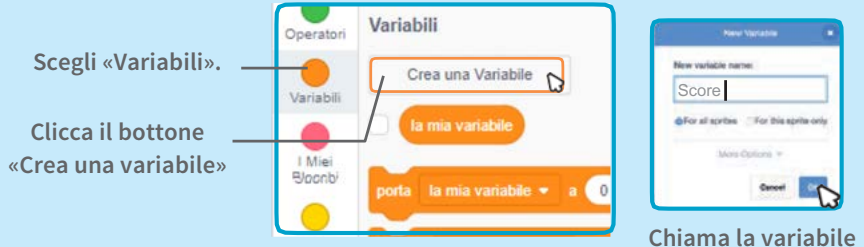

Chiama la variabile Score e poi clicca OK.

#### **AGGIUNGI QUESTE ISTRUZIONI**

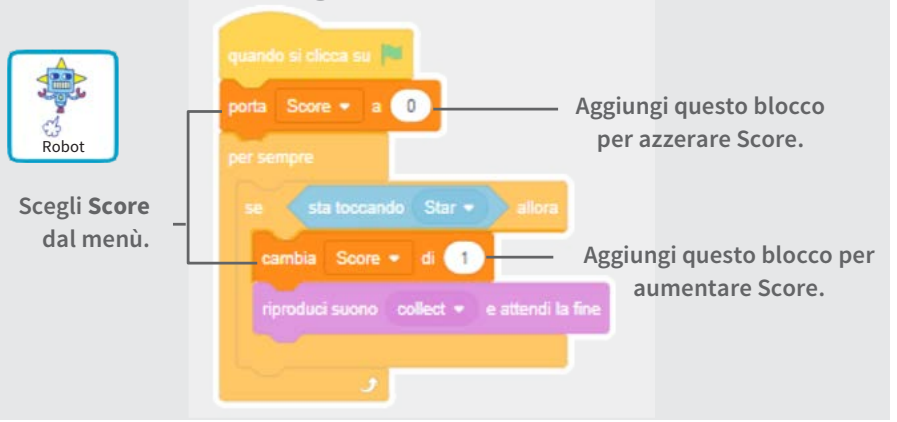

#### **SUGGERIMENTO**

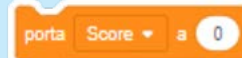

Usa il blocco «porta» per azzerare il punteggio.

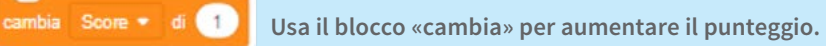

# **Livello Successivo**

#### Passa al livello successivo

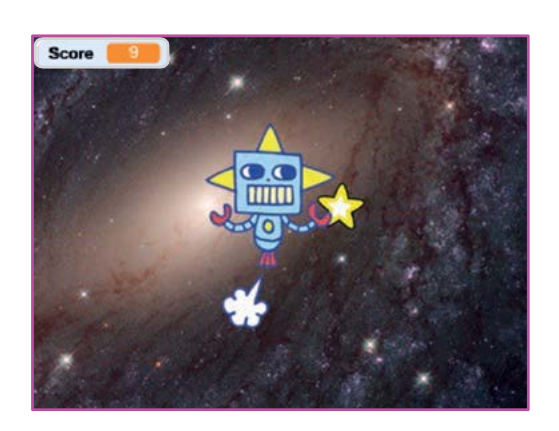

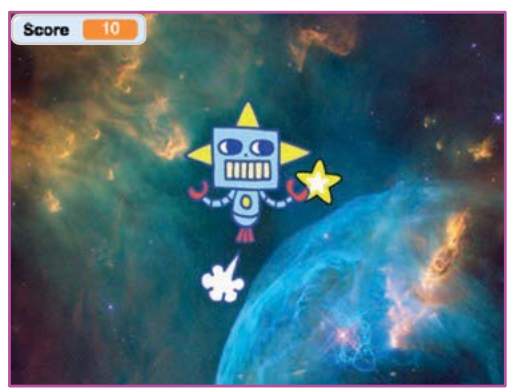

6

### **Livello Successivo**

scratch.mit.edu

#### **PER INIZIARE**

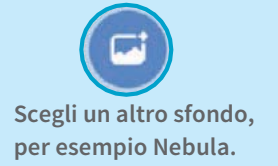

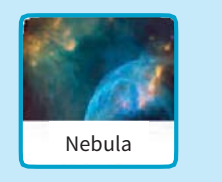

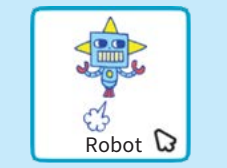

Seleziona lo sprite Robot.

#### **AGGIUNGI QUESTE ISTRUZIONI**

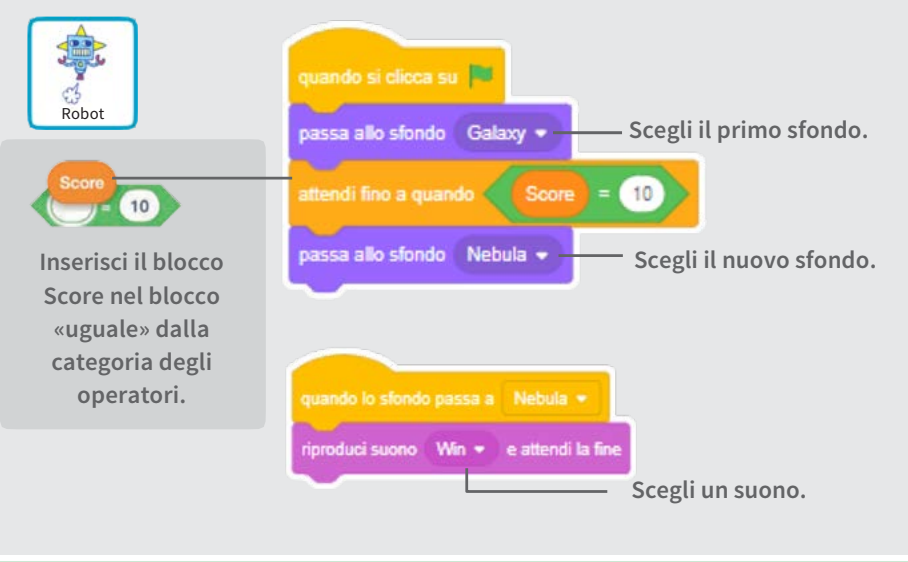

#### PROVA

Clicca la bandierina verde per iniziare a giocare!

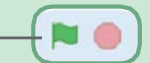

Gioca ad Acchiapparella

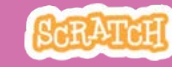

# Mostra un Messaggio

Mostra un messaggio quando passi al livello successivo

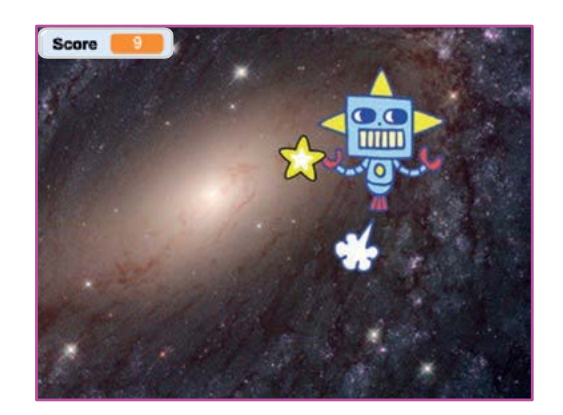

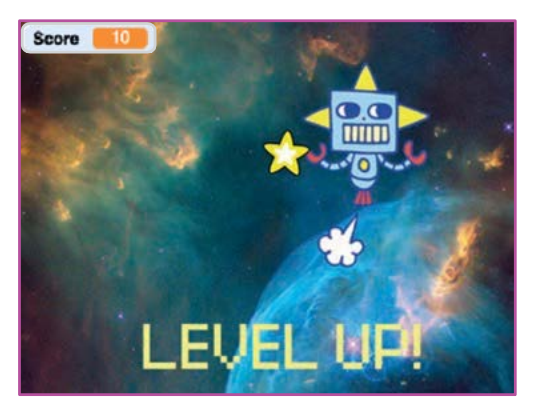

7

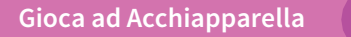

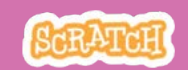

### Mostra un Messaggio

scratch.mit.edu

#### **PER INIZIARE**

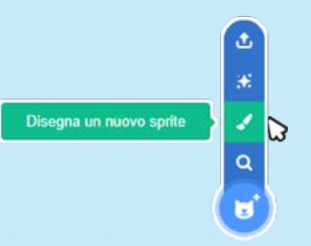

Usa lo strumento Testo per scrivere un messaggio, per esempio: "Level Up!"

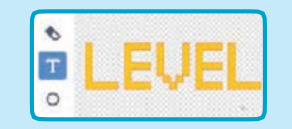

Clicca l'icona «Disegna un nuovo sprite» per creare un nuovo sprite. Puoi cambiare il font il colore, la dimensione e lo stile.

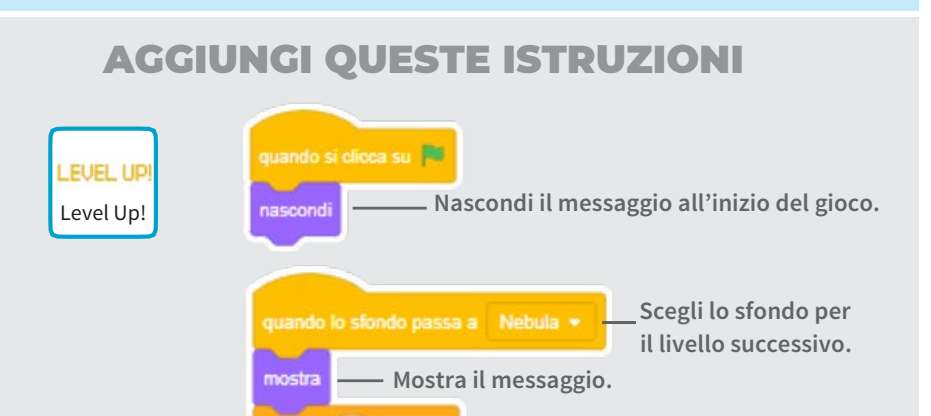

PROVA

attendi 2 secondi

nascon

Clicca sulla bandierina verde per iniziare a giocare.

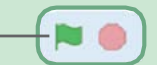